## iPhone IMAP and POP Setup Guide

Before you start: To set up your iPhone, iPad, or iPod Touch with your email, you'll be using the below settings. This guide will walk you through setting up IMAP or POP step by step.

## **IMAP Settings:**

Incoming Mail Server

Host Name: imap.cccinternet.net User Name: Enter full email address Password: Enter your email password Server Port: 143 SSL: OFF Authentication: Set to Password

## Outgoing Mail Server

Host Name: smtp.cccinternet.net User Name: Enter full email address Password: Enter your email password Server Port: 587 SSL: OFF Authentication: Set to Password

## **POP Settings:**

Incoming Mail Server

Host Name: pop.cccinternet.net User Name: Enter full email address Password: Enter your email password Server Port: 143 SSL: OFF Authentication: Set to Password

## **Outgoing Mail Server**

Host Name: smtp.cccinternet.net User Name: Enter full email address Password: Enter your email password Server Port: 587 SSL: OFF Authentication: Set to Password

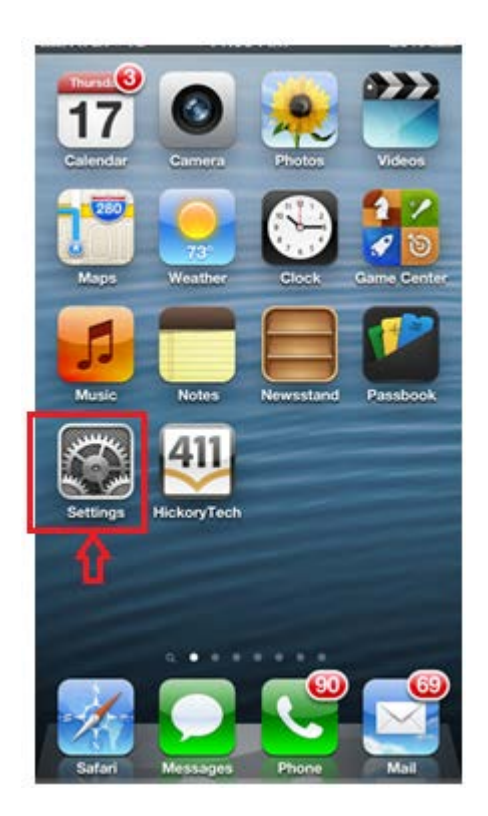

To begin, tap **Settings** from your Home screen.

Scroll down and tap Mail,Contacts,Calendars

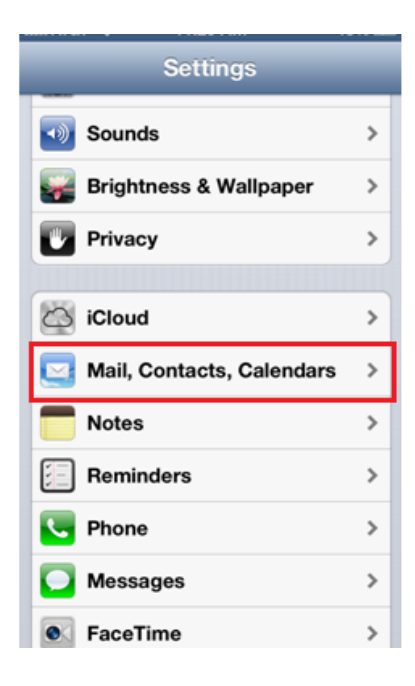

# Tap Add Account

| No Service 🗢 3:21 PM  |            |
|-----------------------|------------|
| Settings Mail, Contac | cts, Calen |
| Accounts              |            |
| Add Account           | >          |
|                       |            |
| Fetch New Data        | Push >     |
| Mail                  |            |
| Show 50 Recent        | Messages > |
| Preview               | 2 Lines >  |
| Minimum Font Size     | Medium >   |
| Show To/Cc Label      | OFF        |
| Ask Before Deleting   | OFF        |

# Tap Other

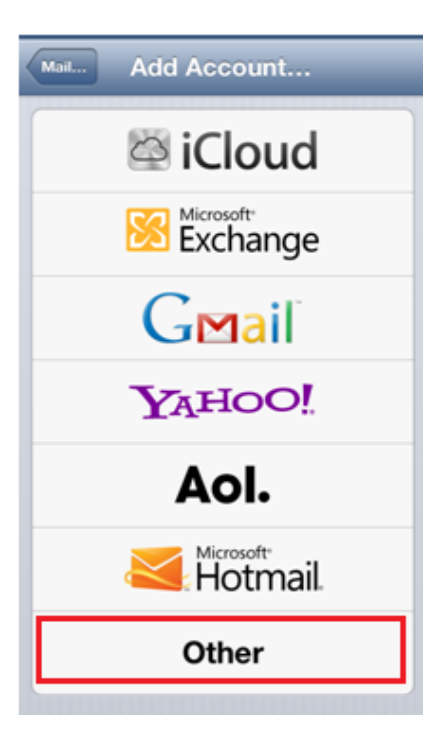

## Tap Add Mail Account

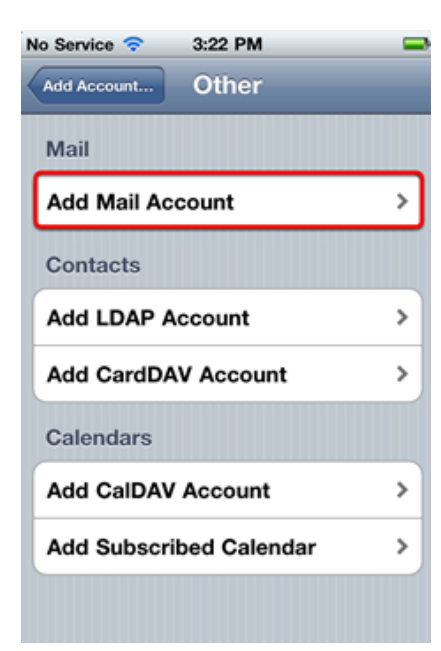

Enter the following information in the New Account screen:

Name: Enter your name as you wish it to appear when you send email

Address: Enter your full email address

Password: Enter your email password

Description: This will be used to identify this email account on your iPhone

| Cancel Ne   | w Account     | Next   |
|-------------|---------------|--------|
| Name        | John Smith    |        |
| Email       | john@example. | com    |
| Password    | •••••         |        |
| Description | Work Emai     |        |
| QWER        | TYU           | 1 O P  |
| ASD         | FGHJ          | KL     |
|             | CVBN          | M 💌    |
| 123 🕛       | space         | return |

Tap Next

#### For IMAP:

Tap IMAP at the top of the screen

#### Incoming Mail Server

Host Name: imap.cccinternet.net User Name: Enter full email address Password: Enter your email password

#### **Outgoing Mail Server**

Host Name: smtp.cccinternet.net User Name: Enter full email address Password: Enter your email Password

| Cancel N    | ew Account         |  |
|-------------|--------------------|--|
| IMAP        | РОР                |  |
| Name        | John Smith         |  |
| Email       | john@example.com   |  |
| Description | Work Email         |  |
| Incoming Ma | ail Server         |  |
| Host Name   | imap.htenvmail.net |  |
| User Name   | john@example.com   |  |
| Password    | •••••              |  |
| Outgoing Ma | ail Server         |  |
| Host Name   | smtp.htenvmail.net |  |
| User Name   | john@example.com   |  |
| Password    | •••••              |  |

#### For POP:

Tap IMAP at the top of the screen

## Incoming Mail Server

Host Name: **pop.cccinternet.net** User Name: **Enter full email address** Password: **Enter your email password** 

## **Outgoing Mail Server**

Host Name: smtp.cccinternet.net User Name: Enter full email address Password: Enter your email Password

| Cancel N    | ew Account 🛛 🔝     |  |
|-------------|--------------------|--|
| IMAP        | РОР                |  |
| Name        | John Smith         |  |
| Email       | john@example.com   |  |
| Description | Work Email         |  |
| Incoming M  | ail Server         |  |
| Host Name   | pop.htenvmail.net  |  |
| User Name   | john@example.com   |  |
| Password    | •••••              |  |
| Outgoing M  | ail Server         |  |
| Host Name   | smtp.htenvmail.net |  |
| User Name   | john@example.com   |  |
| Password    | •••••              |  |

## Tap Next

Make sure Mail is switched to On and then tap Save

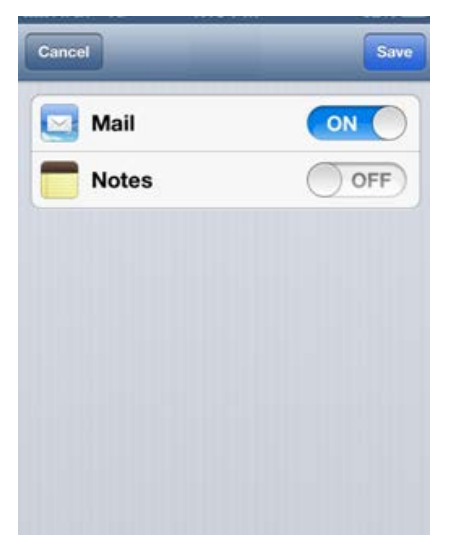

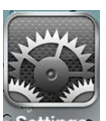

Once the above steps are complete you will now want to go back into Settings Setting In Settings scroll down and select Mail, Contacts, Calendars again Tap on your new mailbox name that you just set up

Tap on Account.

| Account  | ,       |
|----------|---------|
| C Mail   | ON      |
| Notes    | OFF     |
| Delete A | Account |
|          |         |

Tap on smtp.cccinternet.net

| Account Info                                                                                                    | Don                                                                                                    |
|----------------------------------------------------------------------------------------------------|----------------------------------------------------------------------------------------------------|
| g Mail Server                                                                                                   |                                                                                                    |
| ime imap.htenvmail.                                                                                             | net                                                                                                    |
| me jonsmith@abccon                                                                                              | ipany.con                                                                                                    |
| rd ••••••                                                                                                    |                                                                                                    |
| g Mail Server                                                                                                   |                                                                                                    |
| smtp.htenvma                                                                                                    | ail.net >                                                                                                    |
| Alter and a second second second second second second second second second second second second second second s |                                                                                                    |
|                                                                                                    | Account Into<br>g Mail Server<br>me imap.htenvmail.<br>me jonsmith@abccor<br>rd •••••••<br>g Mail Server<br>smtp.htenvma |

Tap on smpt.cccinternet.net again

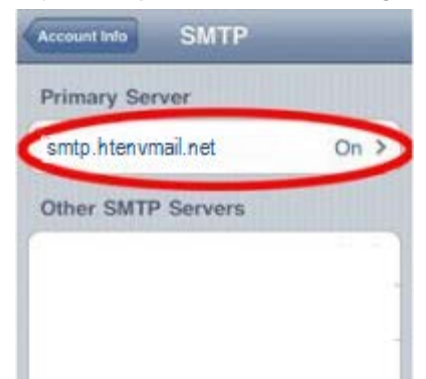

On the below screen make sure SSL is set to OFF Make sure Authentication is set to Password Make sure Server Port is set to 587

## Tap Done

| Cancel      | Verifying   | Done          |
|-------------|-------------|---------------|
| Server      |             | ON            |
| Outgoing N  | lail Server |               |
| Host Name   | smtp.hten   | vmail.net     |
| User Name   | jonsmith@al | bccompany.com |
| Password    | •••••       | •             |
| Use SSL     |             | OFF           |
| Authenticat | tion        | Password >    |
|             | 587         |               |

Back at the Account Info screen now select Advanced

| Account Into  | Done                                       |
|---------------|--------------------------------------------|
| g Mail Server |                                            |
| me            |                                            |
| me            |                                            |
| rd            |                                            |
| g Mail Server |                                            |
|               | >                                          |
| bd            | >                                          |
|               | g Mail Server<br>me<br>rd<br>g Mail Server |

Set  $\ensuremath{\mathsf{SSL}}$  to  $\ensuremath{\mathsf{OFF}}$ 

Set Authentication to Password

Enter 143 for the Server Port

# Tap Done

| Account Info Adv | anced            |
|------------------|------------------|
| Sent Mailbox     | >                |
| Deleted Mailbox  | >                |
| Deleted Message  | es               |
| Remove           | After one week > |
| Incoming Setting | gs               |
| Use SSL          | OFF              |
| Authentication   | Password >       |
| IMAP Path Prefix | K I C            |
| Server Port 143  |                  |

Your email should now be fully set up on your device.